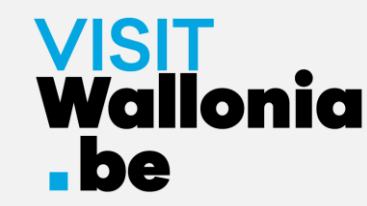

# Comment installer la web-app du Pass VISITWallonia.be sur votre smartphone ?

Sur un iPhone avec Safari (page 2)

Sur un iPhone avec Google Chrome (page 7)

Sur un iPhone avec Firefox (page 12)

Sur un smartphone Android avec Google Chrome (page 18)

Sur un smartphone Android avec Firefox (page 22)

Sur un smartphone Android avec le navigateur Samsung (page 27)

Sur un smartphone Android avec Mi Browser – Xiaomi (page 33)

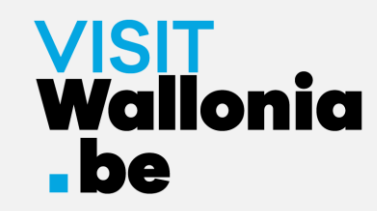

1- Cliquez sur ce lien depuis votre iPhone pour ouvrir la web-app du Pass : https://pass.visitwallonia.be/fr

2- En cliquant sur ce lien, vous verrez apparaître sur votre iPhone cette page web, dans votre navigateur Safari :

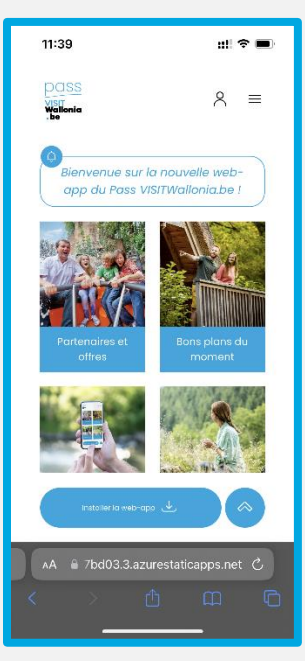

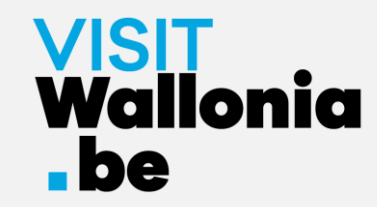

3- En bas de votre écran d'iPhone, cliquez sur le bouton suivant Ů :

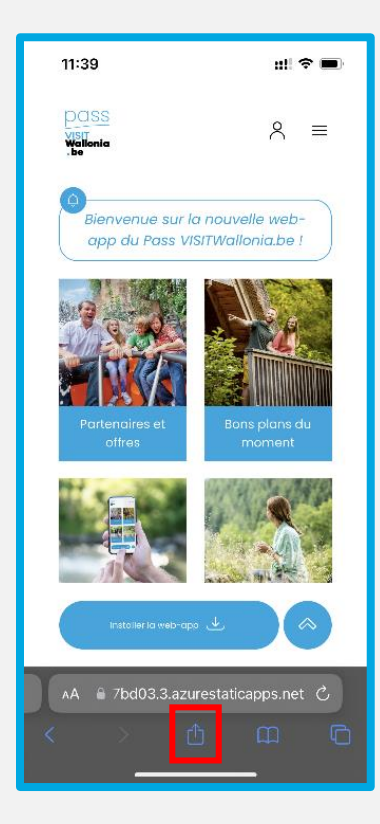

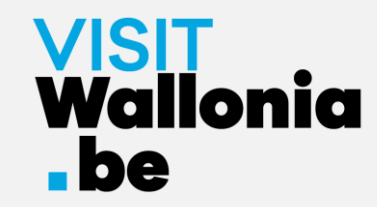

#### 4- Puis cliquez sur « Sur l'écran d'accueil » :

| 11:40                     |                                         |                             | ::! ? 🗖    |
|---------------------------|-----------------------------------------|-----------------------------|------------|
| Dass<br>Visit<br>Wallonia | Pass VISIT<br>pass.visitwa<br>Options > | Wallonia.be<br>Ilonia.be/fr | •          |
| AirDrop                   | Messages                                | Mail                        | Twitter    |
| Copier                    |                                         |                             | ß          |
| Ajouter                   | un signet                               |                             | m          |
| Annoter                   |                                         |                             | $\odot$    |
| Imprime                   | er                                      |                             | í          |
| Ajouter                   | à la liste de l                         | ecture                      | <i></i> ос |
| Ajouter                   | ঠ                                       |                             |            |
| Ajouter                   | à une note ra                           | apide                       | ш          |
| Rechero                   | cher dans la j                          | bage                        | ٦          |
| Sur l'éci                 | ran d'accueil                           |                             | Ð          |
| Rechero                   | cher avec Go                            | ogle Lens                   | ۹          |
| Modifie                   | r les actions.                          |                             |            |

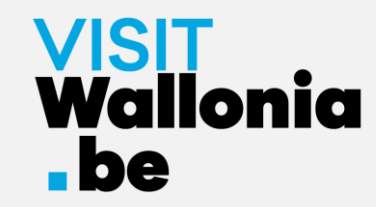

5- Une fenêtre s'ouvre, cliquez sur « Ajouter » :

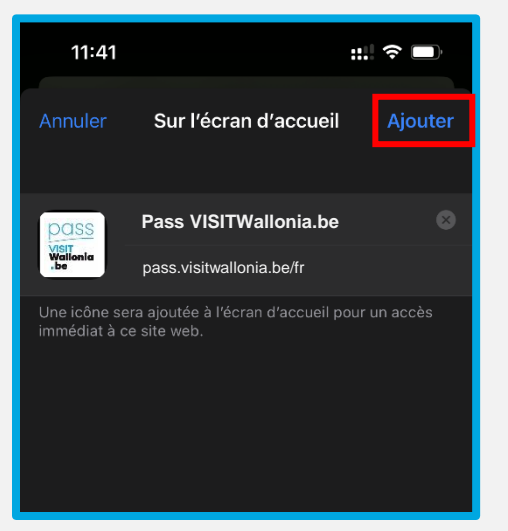

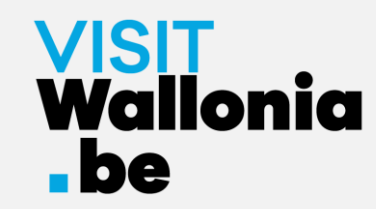

6- La vignette de la web-app du Pass apparaît désormais sur l'écran d'accueil de votre iPhone. La web-app du Pass est donc correctement installée.

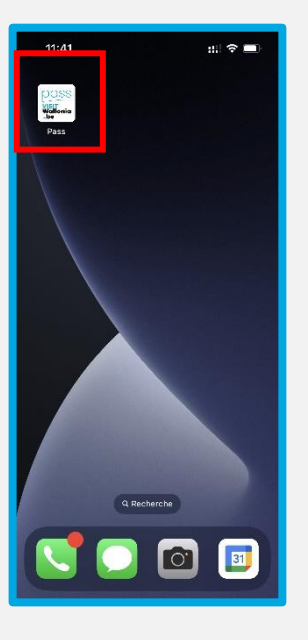

Cliquez dessus pour découvrir les nombreux avantages offerts par les partenaires du Pass VISITWallonia.be.

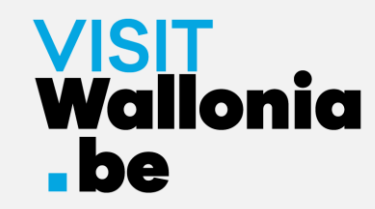

1- Cliquez sur ce lien depuis votre iPhone pour ouvrir la web-app du Pass : https://pass.visitwallonia.be/fr

2- En cliquant sur ce lien, vous verrez apparaître sur votre iPhone cette page web, dans votre navigateur Google Chrome :

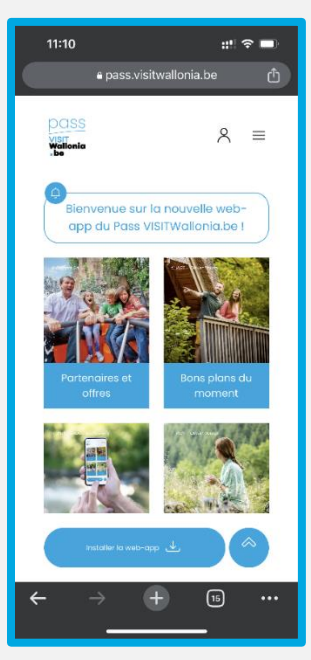

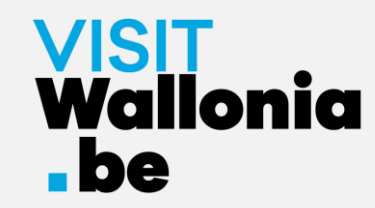

3- En haut à droite de votre écran d'iPhone, cliquez sur le bouton suivant 🕛 :

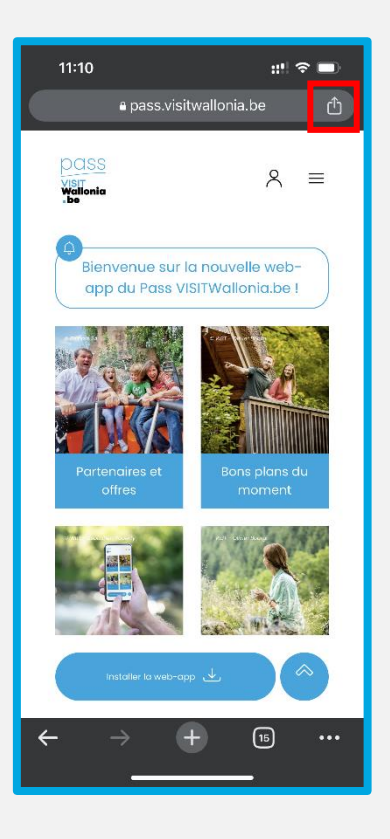

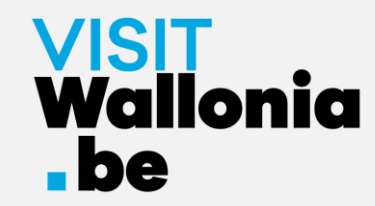

#### 4- Puis cliquez sur « Sur l'écran d'accueil » :

| 11:11 <b>::!</b> ! 4                           |     |  |  |  |  |
|------------------------------------------------|-----|--|--|--|--|
| Pass VISITWallonia.be<br>pass.visitwallonia.be |     |  |  |  |  |
| AirDrop Messages Instagram Faceb               | ook |  |  |  |  |
| Copier                                         | ß   |  |  |  |  |
| Envoyer à vos appareils                        |     |  |  |  |  |
| Ajouter à la liste de lecture                  | €   |  |  |  |  |
| Ajouter aux favoris                            | 5   |  |  |  |  |
| Créer un code QR                               | 00  |  |  |  |  |
| Rechercher sur la page                         | Ę   |  |  |  |  |
| Demander la version pour ordinateur            |     |  |  |  |  |
| Imprimer                                       | Ē   |  |  |  |  |
| Sur l'écran d'accueil                          | Ð   |  |  |  |  |
| Ajouter à une nouvelle note rapide             | W   |  |  |  |  |
| Rechercher avec Google Lens                    | 0   |  |  |  |  |
| Modifier les actions                           |     |  |  |  |  |

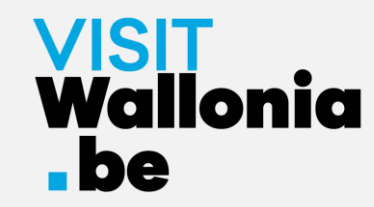

5- Une fenêtre s'ouvre, cliquez sur « Ajouter » :

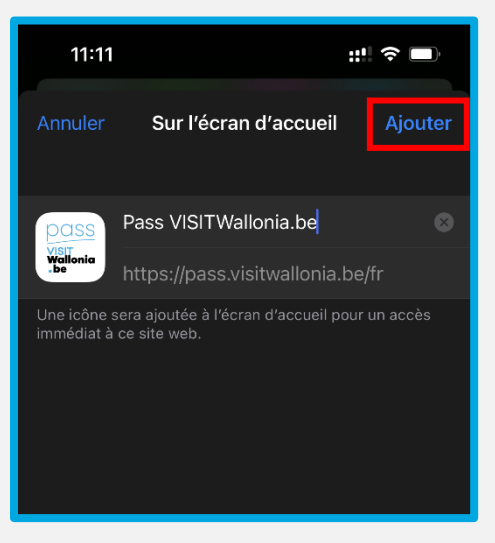

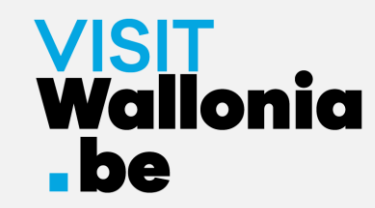

6- La vignette de la web-app du Pass apparaît désormais sur l'écran d'accueil de votre iPhone. La web-app du Pass est donc correctement installée.

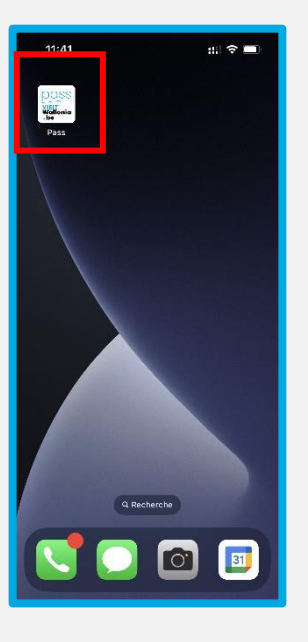

Cliquez dessus pour découvrir les nombreux avantages offerts par les partenaires du Pass VISITWallonia.be.

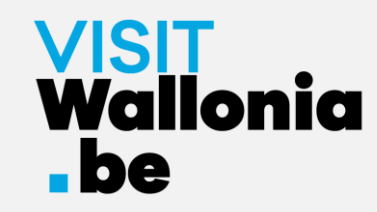

1- Cliquez sur ce lien **depuis votre iPhone** pour ouvrir la web-app du Pass : <u>https://pass.visitwallonia.be/fr</u>

2- En cliquant sur ce lien, vous verrez apparaître sur votre iPhone cette page web, dans votre navigateur Firefox :

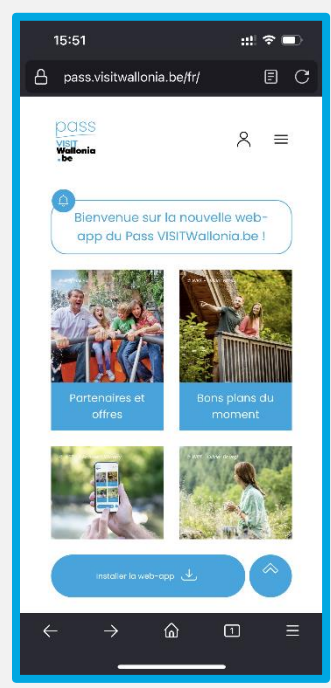

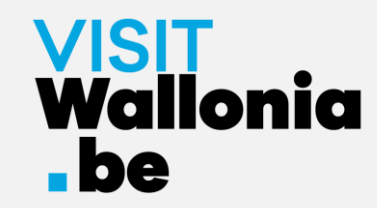

3- Veuillez cliquer en bas à droite de votre écran sur les 3 petites barres horizontales.

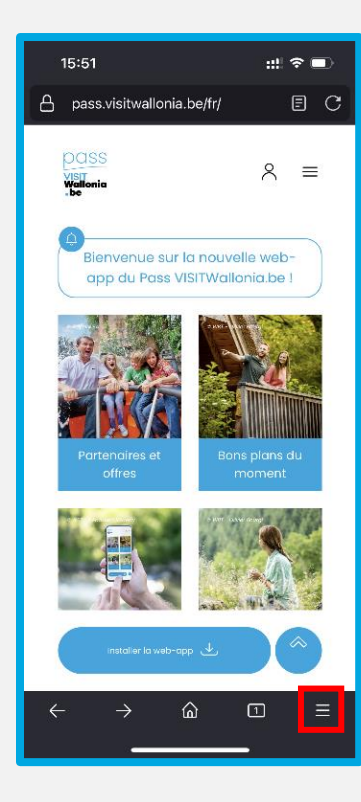

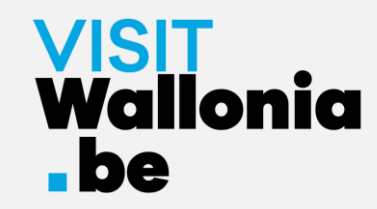

#### 4- Cliquez sur « Partager » :

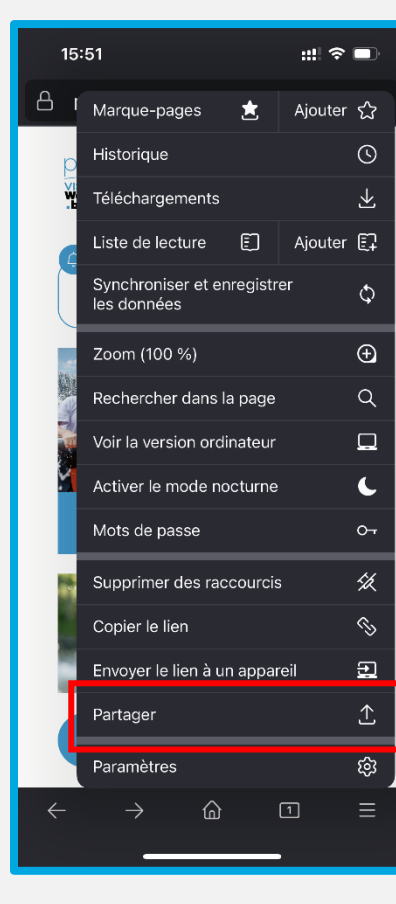

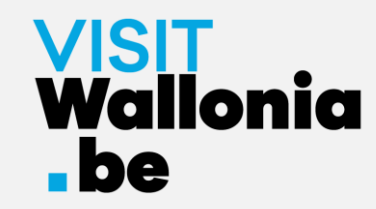

5- Cliquez sur « Sur l'écran d'accueil » :

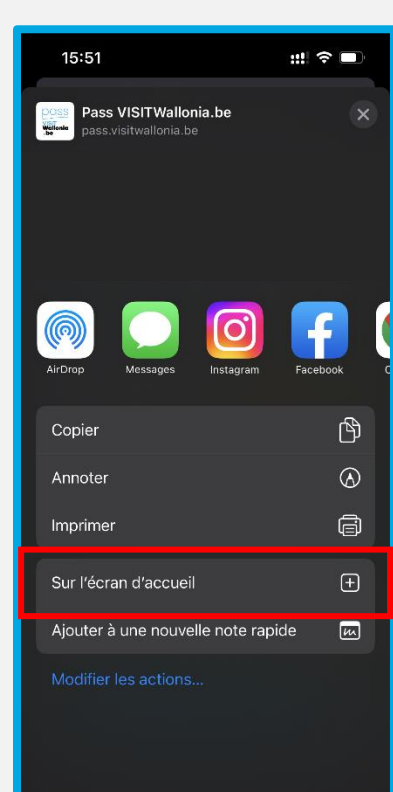

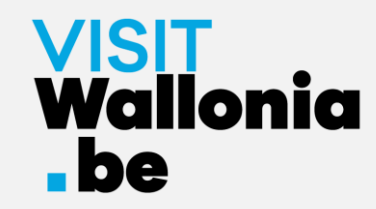

#### 6- Cliquez sur « Ajouter » pour finaliser l'installation :

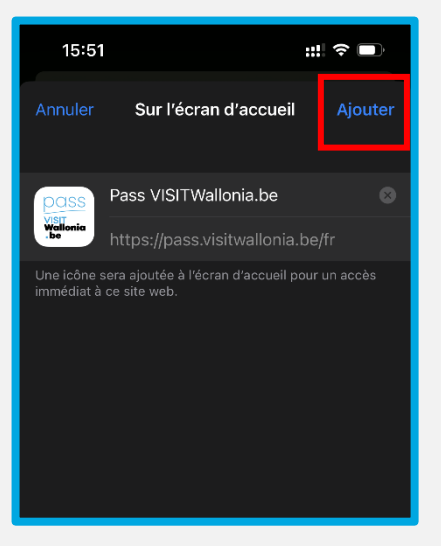

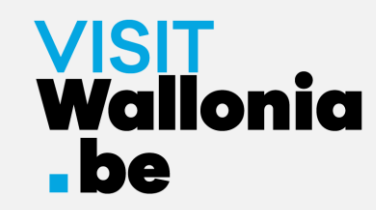

7- La vignette de la web-app du Pass apparaît désormais sur l'écran d'accueil de votre iPhone. La web-app du Pass est donc correctement installée.

Cliquez dessus pour découvrir les nombreux avantages offerts par les partenaires du Pass VISITWallonia.be.

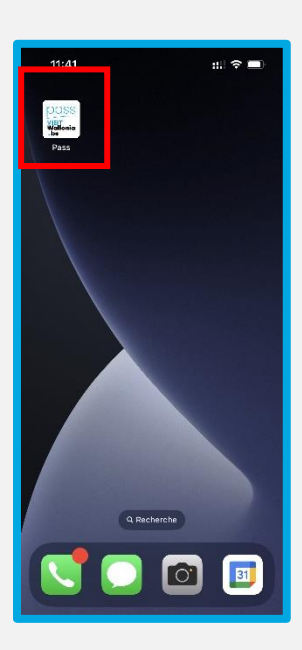

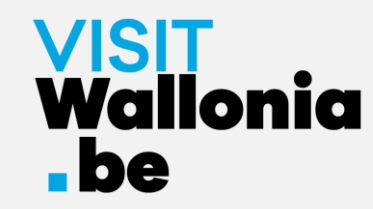

1- Cliquez sur ce lien depuis votre smartphone Android pour ouvrir la webapp du Pass : <u>https://pass.visitwallonia.be/fr</u>

2- En cliquant sur ce lien, vous verrez apparaître sur votre smartphone cette page web, dans votre navigateur Google Chrome :

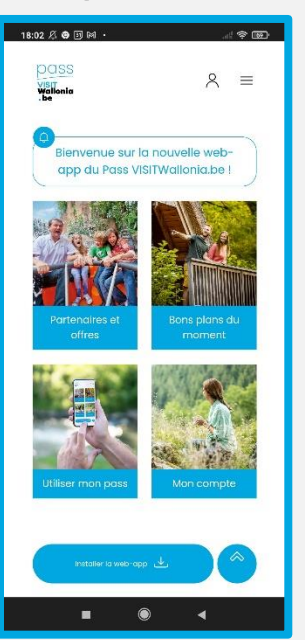

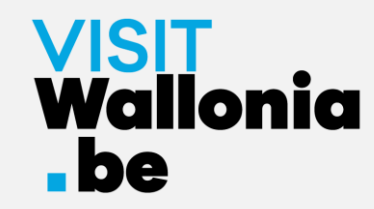

3- Cliquez sur le bouton « Installer la web-app » en bas de votre écran.

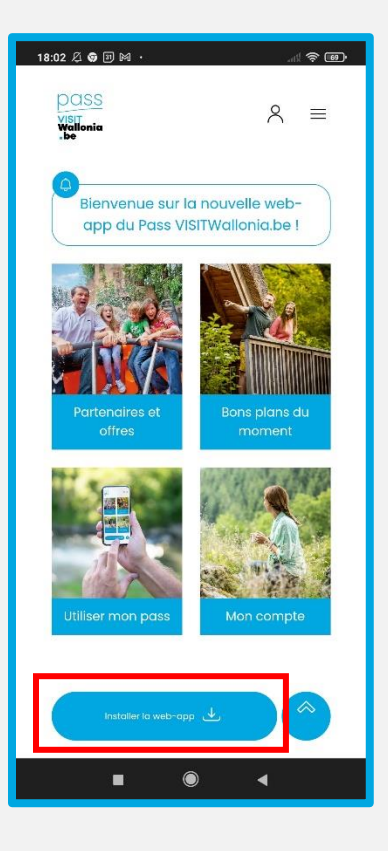

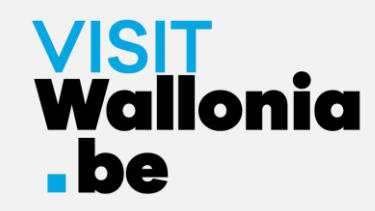

#### 4- Une fenêtre s'ouvre sur votre écran, veuillez cliquer sur "Installer" :

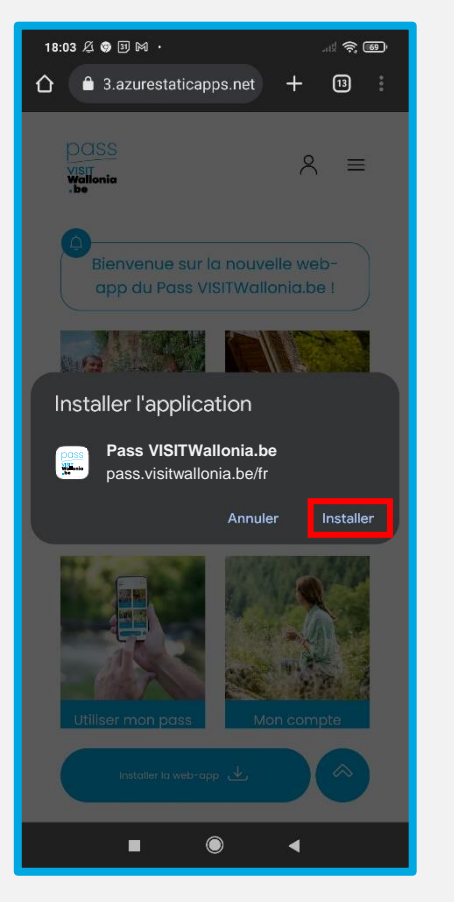

Si cette fenêtre ne s'ouvre pas, veuillez cliquer sur les 3 petits points verticaux en haut à droite de votre écran et sélectionnez « installer l'application » ou « ajouter à l'écran d'accueil » :

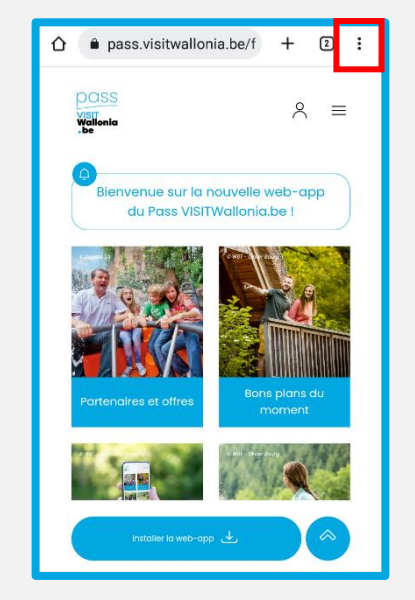

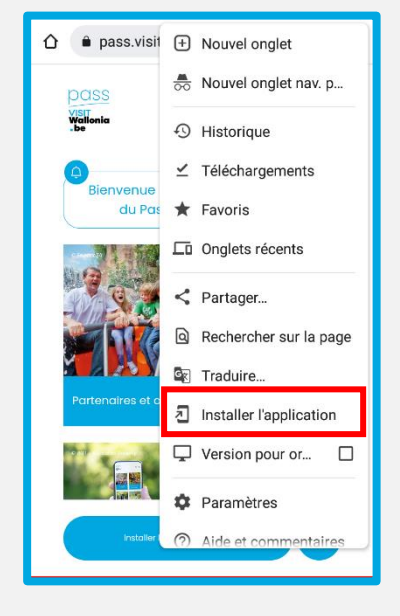

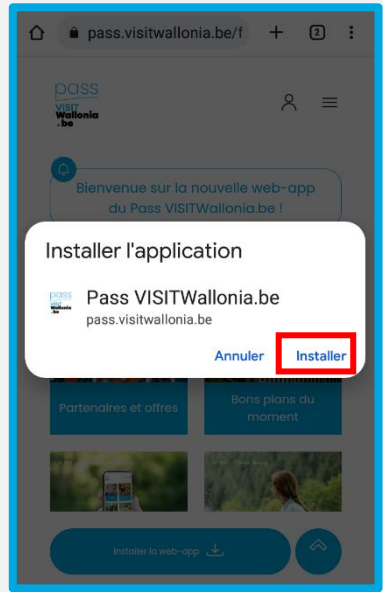

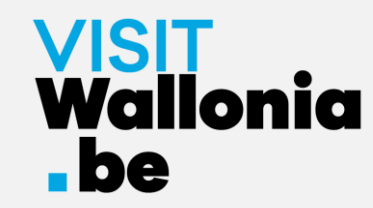

5- La vignette de la web-app du Pass apparaît désormais sur l'écran d'accueil de votre smartphone. La web-app du Pass est donc correctement installée.

Cliquez dessus pour découvrir les nombreux avantages offerts par les partenaires du Pass VISITWallonia.be.

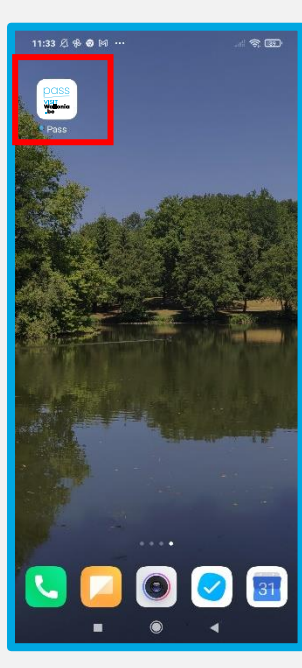

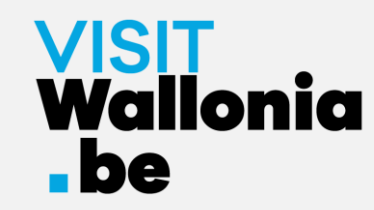

1- Cliquez sur ce lien depuis votre smartphone Android pour ouvrir la web-app du Pass : <u>https://pass.visitwallonia.be/fr</u>

2- En cliquant sur ce lien, vous verrez apparaître sur votre smartphone cette page web, dans votre navigateur Firefox :

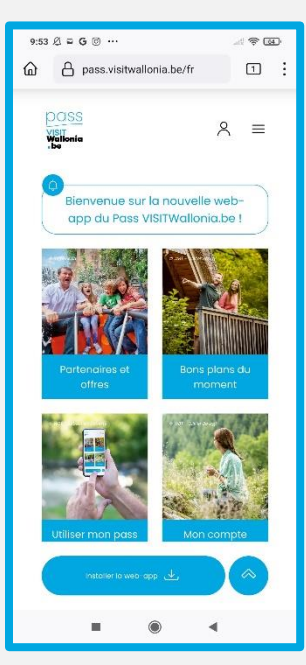

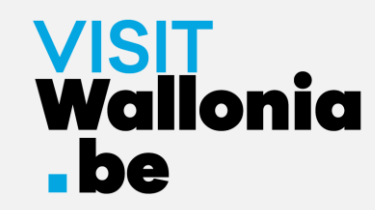

3- Veuillez cliquer sur les 3 petits points verticaux en haut à droite de votre écran et sélectionnez « Installer ».

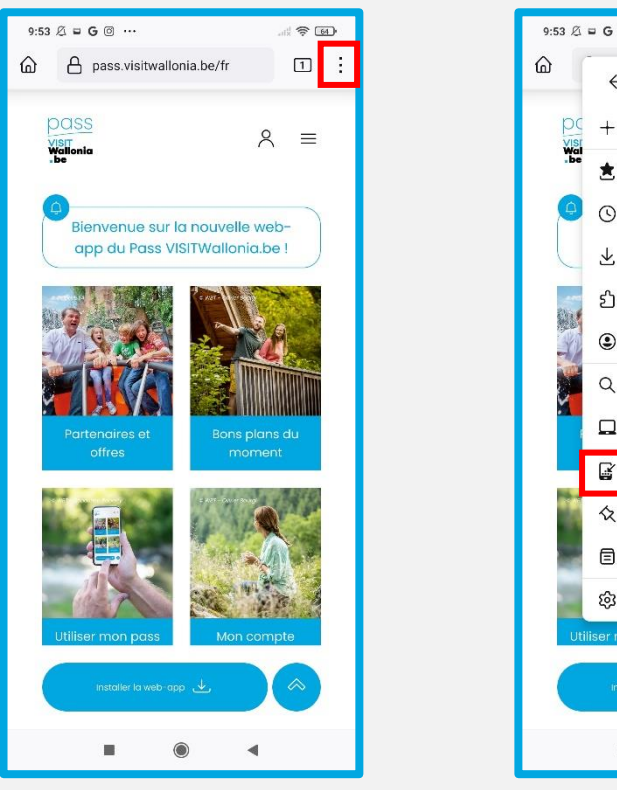

C Nouvel ongle ☆ Aiouter Téléchargements Modules complémentaires Synchroniser et enregistrer le... Rechercher dans la page Version ordinateur 🛃 Installer Aiouter aux raccourcis Enregistrer dans une collecti

4- Si l'installation s'effectue, vous revenez à l'écran d'accueil de votre smartphone et vous apercevez le logo de la web-app :

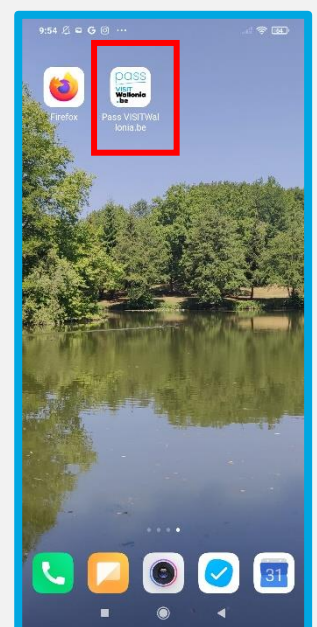

Si l'installation ne s'est pas complétée via votre navigateur Firefox, veuillez lire les instructions à partir de la page suivante.

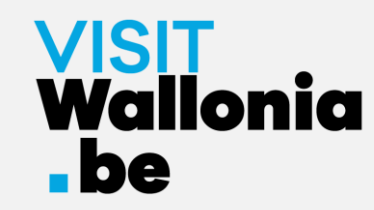

5- Si l'installation ne s'est pas complétée avec le navigateur Firefox, il faut simplement vous rendre dans vos paramètres du smartphone :

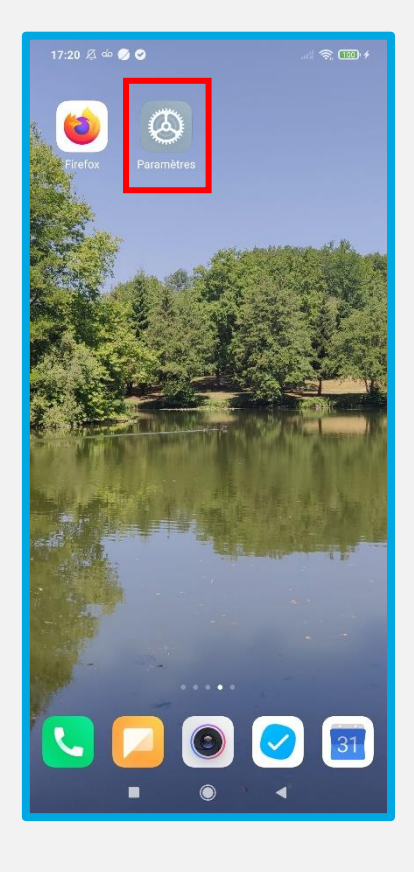

6- Rendez-vous ensuite dans « Applications », « Gérer les applications » et ensuite « Firefox » :

| 9:59 Ø = G @ ···                           | 9:59 ∅ ⊕ ⊑ Ġ ···                      | 10:00 ∅ ⊇ G ∞ ···                          | .d. 🖗     |
|--------------------------------------------|---------------------------------------|--------------------------------------------|-----------|
| Paramètres                                 | $\leftarrow$                          | ← Gérer les application                    | s         |
| 🚖 Écran d'accueil                          | Applications                          | Q Rechercher parmi 85 application          | 6         |
| 🔰 Fond d'écran                             | Paramètres des applications système > | ū 📀                                        | 9         |
| 📮 Thèmes                                   | Gérer les applications                | Désinstaller Applications clôn Au          | lorisatio |
|                                            | Applications clônées >                | Enregistreur d'écran                       |           |
| Mots de passe & sécurité                   | Autorisations                         | Utilisé il y a 8 jours 🕒 12,111            | 10        |
| Protection de la vie privée                | Verrouillage d'application            | Facebook<br>Utilisé il y a 8 jours (© 550M | 1         |
| Batterie & performance                     |                                       | Famileo                                    |           |
| Applications                               |                                       | • ∎ 1 Utilisé il y a 8 jours G 82,241      | 10        |
| Paramètres supplémentaires                 |                                       | Récemment utilisé 349M                     | i.        |
|                                            |                                       | Galerie<br>Récemment utilisé © 1,31G       | 5         |
| Bien-être numérique & Contrôle<br>parental |                                       | Gestionnaire de fichiers                   |           |
| Eonctionnalités snéciales                  |                                       | Utilisé il y a 8 jours 🕒 110Mi             | ř.        |
|                                            |                                       | Gmail<br>Récemment utilisé 🕃 428M          | 2         |
| ■ () ◄                                     | ■ () (                                |                                            |           |
|                                            |                                       |                                            |           |

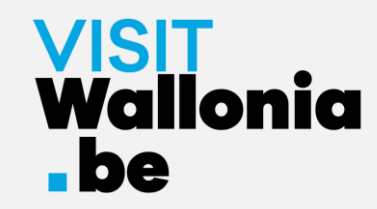

€ 62

0

0

0

Ø

7- Cliquez sur « Autres autorisations » et cochez « Raccourcis de l'écran d'accueil »:

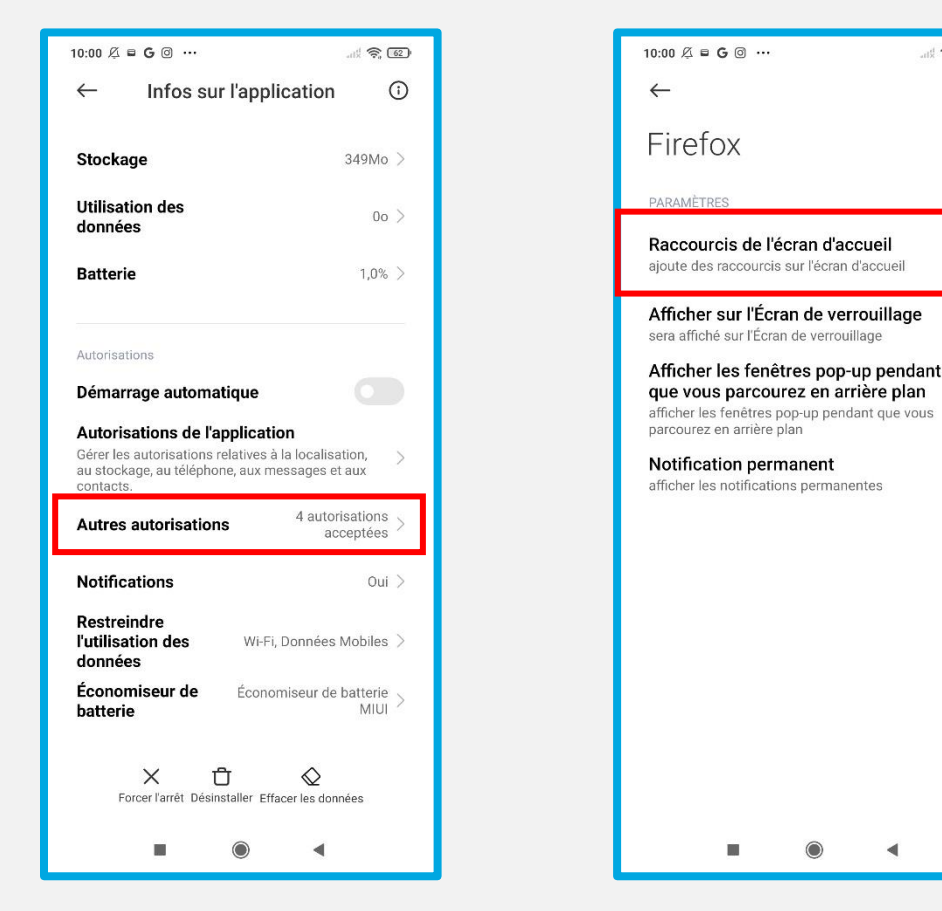

Une fois le bouton « Raccourcis de l'écran d'accueil » en vert, retournez à la page 22 pour reprendre l'installation.

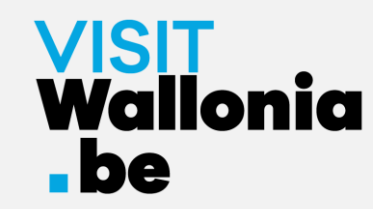

8- La vignette de la web-app du Pass apparaît désormais sur l'écran d'accueil de votre smartphone. La web-app du Pass est donc correctement installée.

Cliquez dessus pour découvrir les nombreux avantages offerts par les partenaires du Pass VISITWallonia.be.

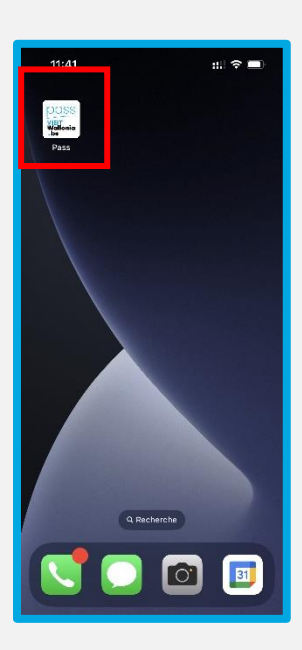

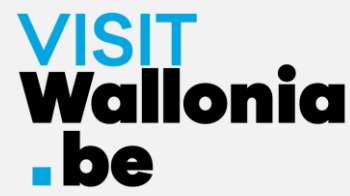

# Sur un smartphone Android avec le navigateur Samsung

1- Cliquez sur ce lien depuis votre smartphone Android pour ouvrir la web-app du Pass : <u>https://pass.visitwallonia.be/fr</u>

2- En cliquant sur ce lien, vous verrez apparaître sur votre smartphone cette page web, dans votre navigateur Samsung :

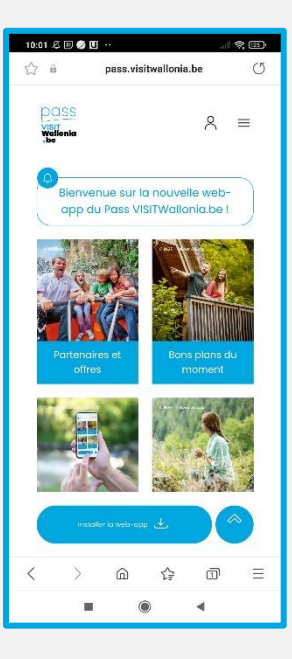

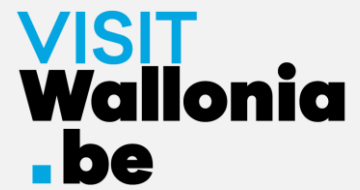

# Sur un smartphone Android avec le navigateur Samsung

3- Cliquez sur les 3 barres horizontales en bas à droite de votre écran :

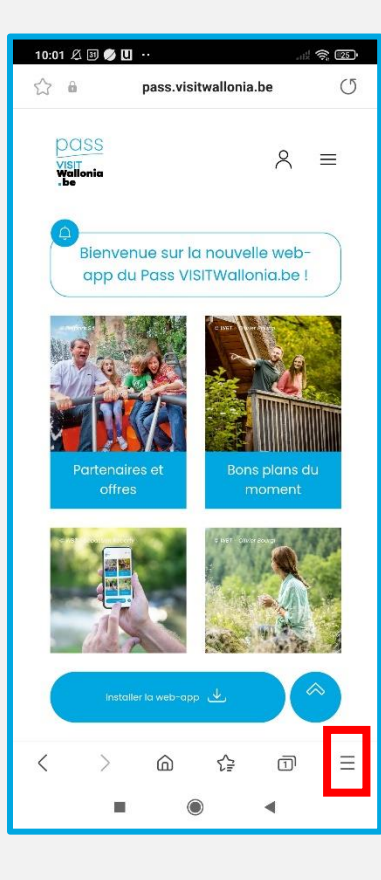

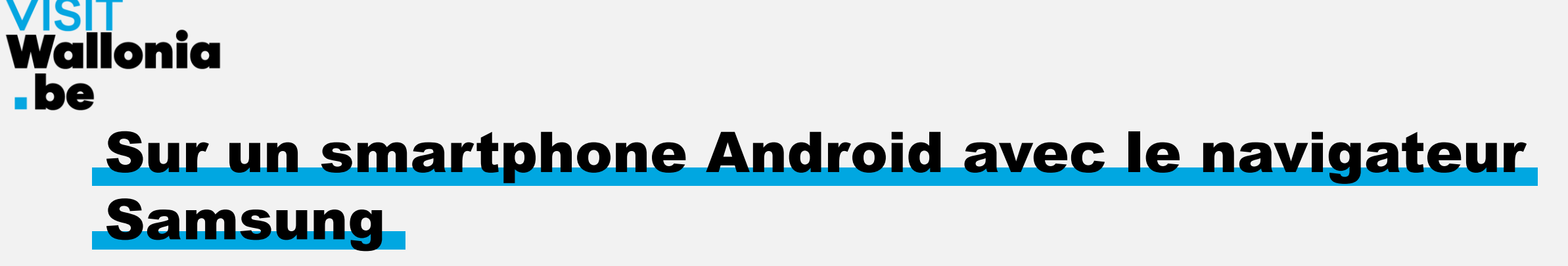

4- Une page de commandes s'ouvre, veuillez cliquer sur « + Ajouter la page à » :

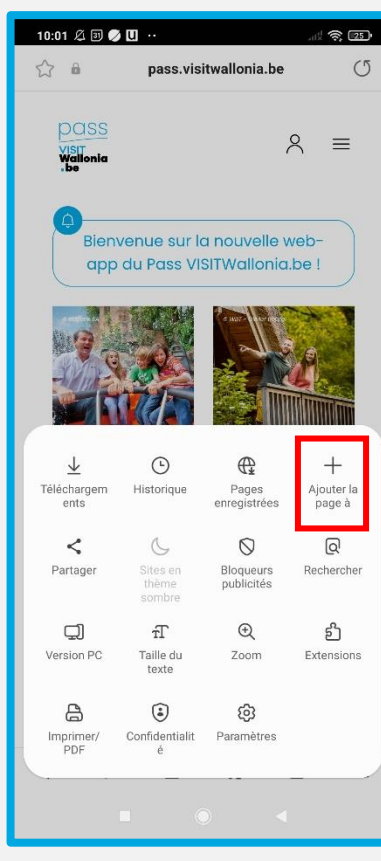

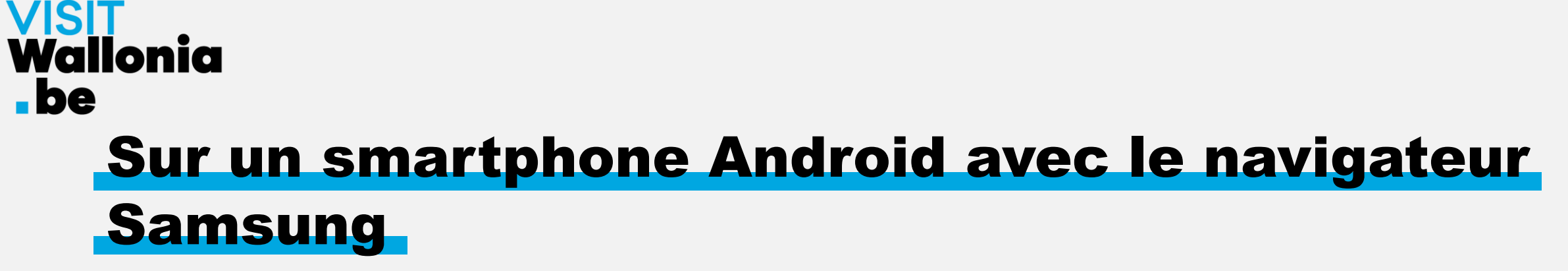

5- Une fenêtre s'ouvre, veuillez cliquer sur « Écran d'accueil » :

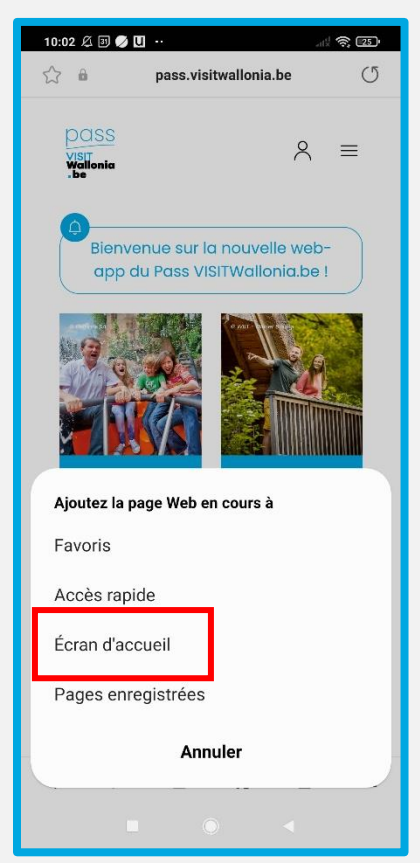

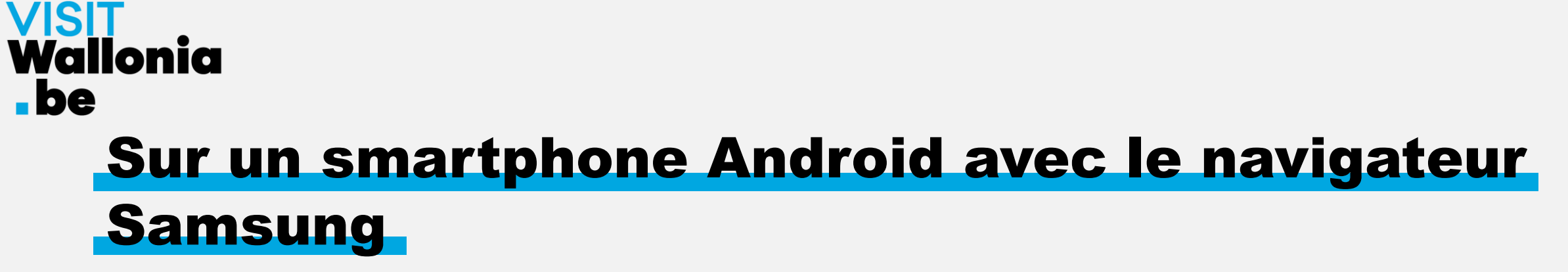

6- Veuillez cliquer sur « Autoriser » pour que la web-app s'installe :

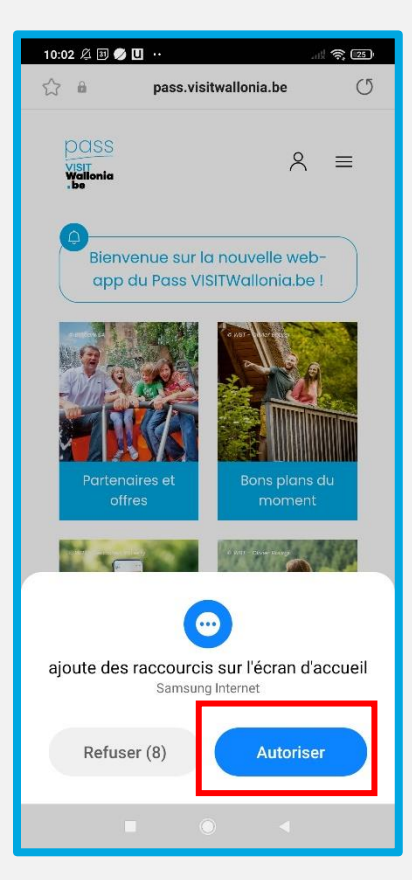

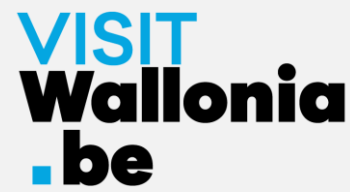

# Sur un smartphone Android avec le navigateur Samsung

7- La vignette de la web-app du Pass apparaît désormais sur l'écran d'accueil de votre smartphone. La web-app du Pass est donc correctement installée.

Cliquez dessus pour découvrir les nombreux avantages offerts par les partenaires du Pass VISITWallonia.be.

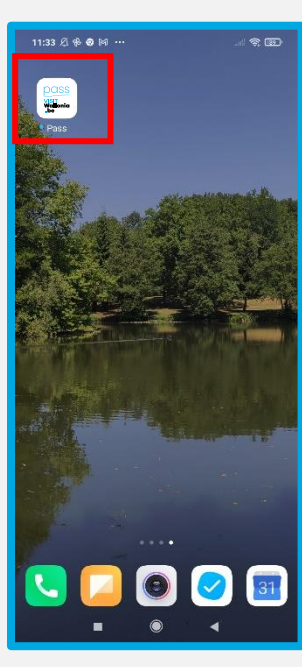

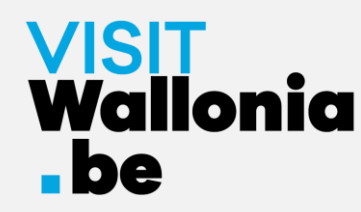

1- Cliquez sur ce lien depuis votre smartphone Android pour ouvrir la web-app du Pass : <u>https://pass.visitwallonia.be/fr</u>

2- En cliquant sur ce lien, vous verrez apparaître sur votre smartphone cette page web, dans votre navigateur Mi :

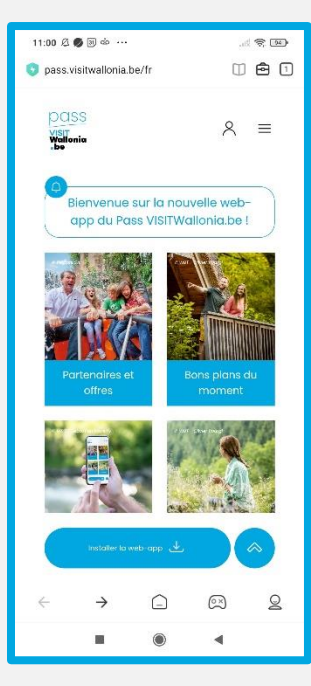

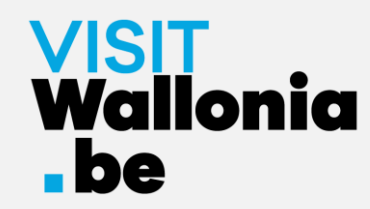

3- Cliquez sur la mallette en haut à droite de votre écran :

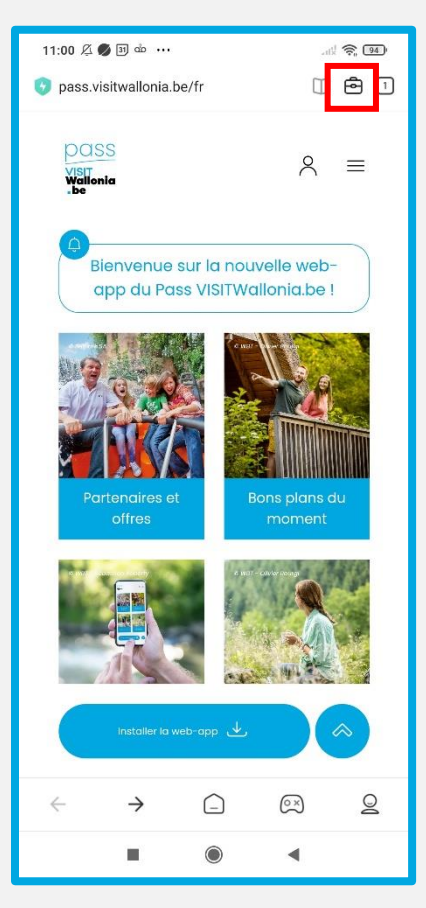

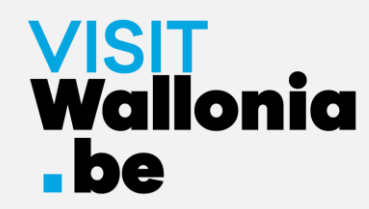

4- Cliquez sur « Ajouter un signet » (symbolisé par une étoile) :

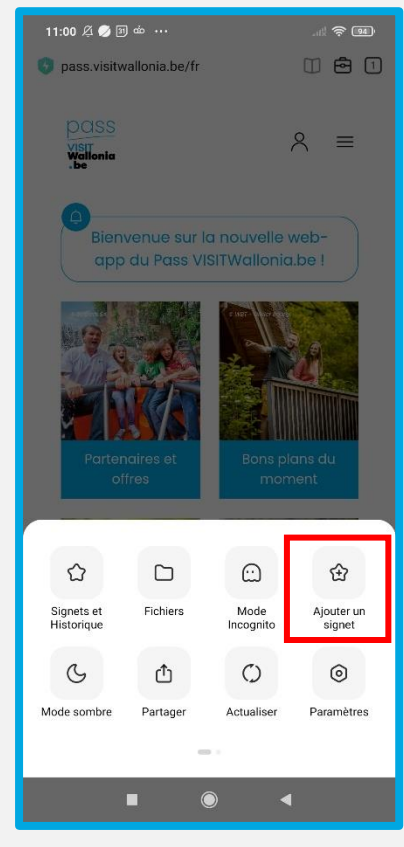

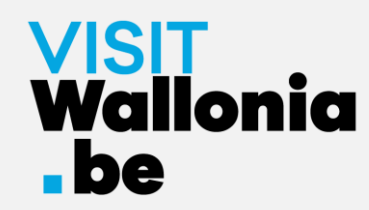

5- Cliquez rapidement sur « éditer » :

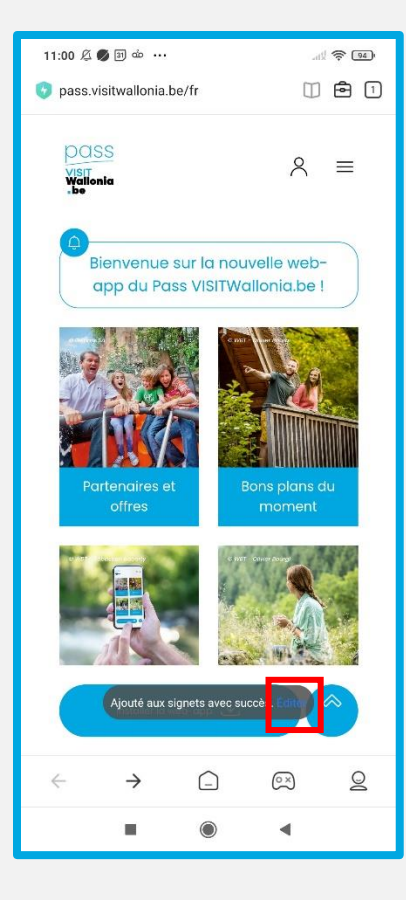

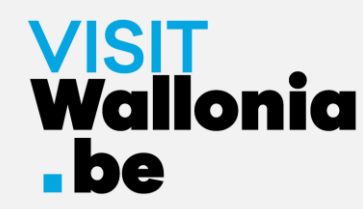

6- Sélectionnez « Écran d'accueil » avant d'appuyer sur « OK » :

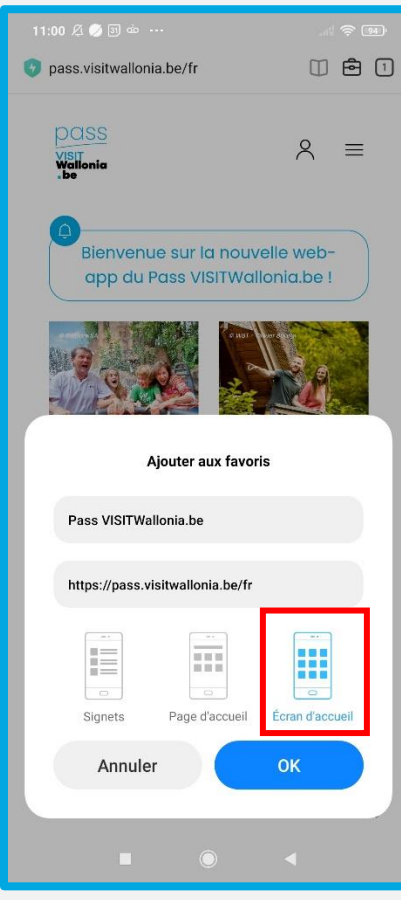

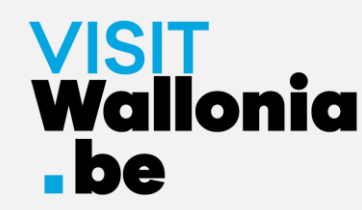

7- La vignette de la web-app du Pass apparaît désormais sur l'écran d'accueil de votre smartphone. La web-app du Pass est donc correctement installée.

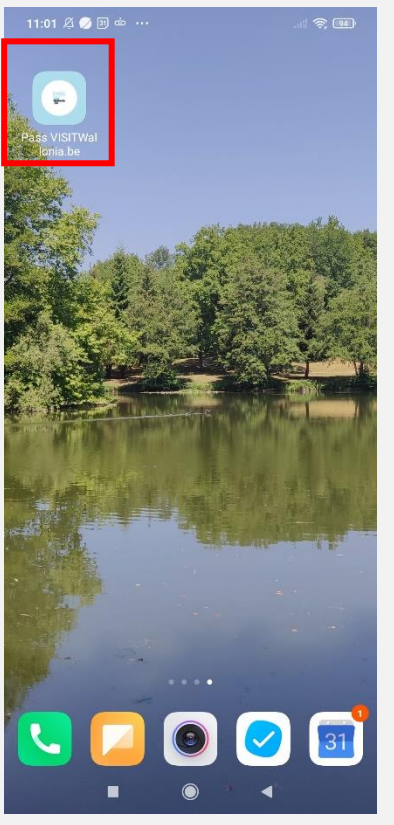

Cliquez dessus pour découvrir les nombreux avantages offerts par les partenaires du Pass VISITWallonia.be.